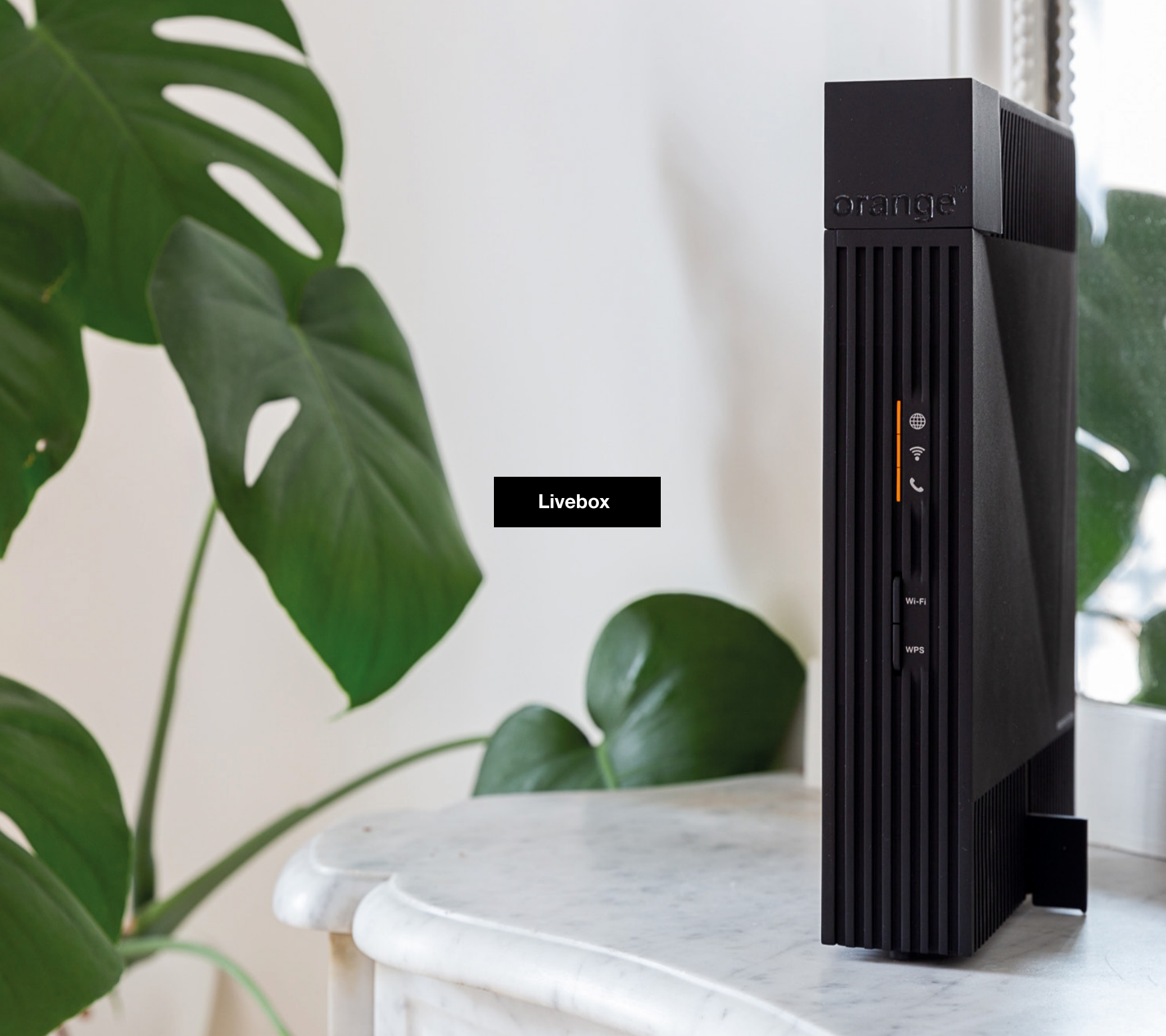

#### Instalarea routerului Livebox

Atenție! Este important ca routerul Livebox să fie instalat în poziție verticală și nu în interiorul dulapurilor sau în spatele unor structuri metalice sau a unor ecrane pentru a asigura cea mai bună acoperire Wi-Fi.

## Conectarea cablurilor

Conectează cablul de fibră optică de la priza optică din perete la portul dedicat de pe dispozitiv 🔊 . Notă: Pentru a accesa portul trebuie să îndepărtezi mai întâi capacul antipraf ce-l acoperă.

Conectează alimentatorul la cea mai apropiată priză și în fanta dedicată 🕢. Atenție! Folosește exclusiv o sursă de alimentare compatibilă cu dispozitivul Livebox.

Conectează telefonul la portul telefonic 📞.

Conectează dispozitivele tale prin cablu (calculatoare, console, etc) la porturile Gigabit Ethernet (roșu, galben, verde sau alb).

# **2** Pornirea dispozitivului Livebox

Apasă butonul de pornire **(**). Cele 3 LED-uri se vor aprinde alb permanent. Așteaptă aproximativ 3 minute până când LED-ul **(**) rămâne alb permanent, iar LED-urile **?** și **(**) rămân stinse.

Atenție! Dacă după cele 3 minute LED-ul tete alb intermitent rapid, verifică dacă fibra optică este corect introdusă în dispozitiv sau în priza din perete. Dacă această conexiune este corect efectuată, contactează serviciul clienți.

Conectează un dispozitiv la Livebox prin cablu (folosind un port Gigabit Ethernet) sau prin Wi-Fi (folosind numele rețelei și parola de acces ce se află pe autocolantul pus sub router) și accesează, prin intermediul unui browser web, pagina de configurare a routerului: http://livebox sau http://192.168.1.1

Va apărea un ecran unde va trebui să introduci parola de internet (parola ONT). Această parolă este formată din primele 8 caractere ale parolei rețelei Wi-Fi (o găsești pe dispozitiv).

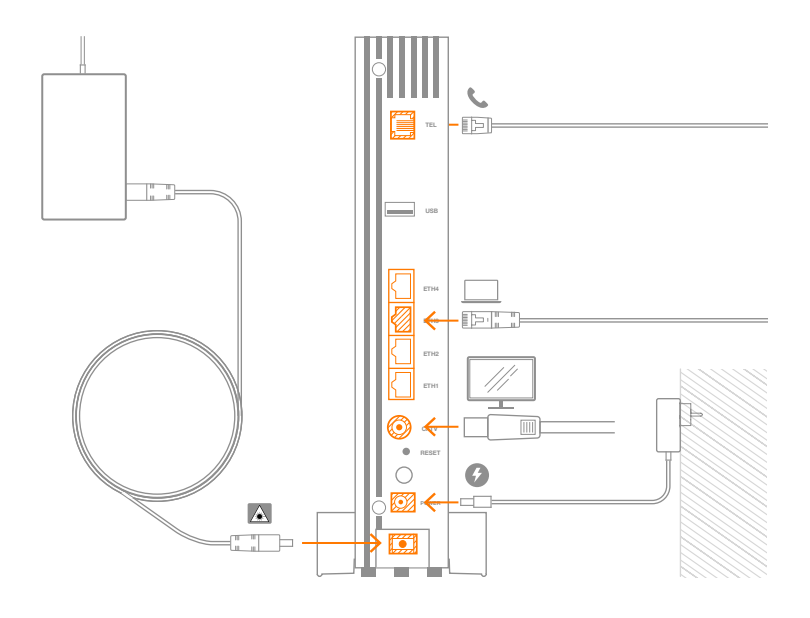

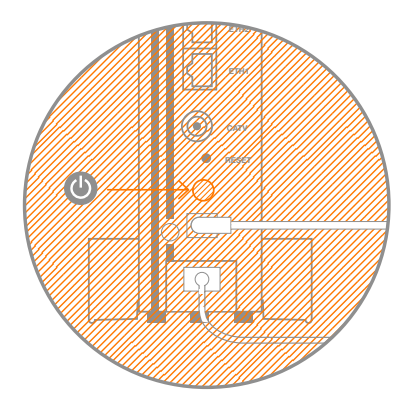

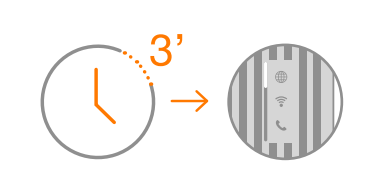

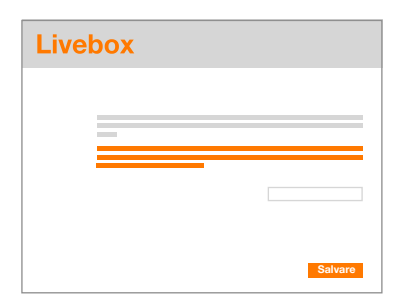

Atenție! Dacă nu ai primit parola de acces, ia legătura cu serviciul clienți pentru a o primi. După ce ai introdus-o, apasă butonul "Salvare". Dacă parola este corectă, la sfârsitul unui minut, LED-ul 🌐 va începe să clipească portocaliu, apoi va rămâne aprins portocaliu fix. Felicitări! Conexiunea la internet a fost realizată.

Verifică în continuare ca și LED-ul să se aprindă portocaliu permanent (poate fi o întârziere de câteva secunde de la activarea conexiunii la internet); asta înseamnă că beneficiezi si de serviciul de telefonie fixă. Dacă după câteva minute LED-ul Lnu se aprinde portocaliu permanent, contactează serviciul clienti pentru o verificare a liniei telefonice. Acum poti primi/efectua apeluri telefonice!

#### Conectarea dispozitivelor prin Wi-Fi

Când LED-ul 🛜 se aprinde portocaliu, vei putea conecta dispozitive prin Wi-Fi (laptopuri, tablete, smartphone-uri, etc). Trebuie să folosesti pentru conectare numele de retea si parola aflate pe eticheta de sub router.

De asemenea, te poti conecta fără parolă prin scanarea codului QR sau prin apăsarea butonului WPS dacă dispozitivul tău este compatibil cu aceste protocoale. După apăsarea butonului WPS, LED-ul 🔶 va începe să clipească portocaliu si ai la dispozitie 2 minute pentru a conecta dispozitivul.

## Configurare avansată

Dacă doresti să accesezi setările avansate ale routerului tău, o poti face prin intermediul unui browser web, accesând pagina http://livebox sau http://192.168.1.1, folosind ca nume de utilizator "admin", iar ca parolă, cheia Wi-Fi din pasul anterior.

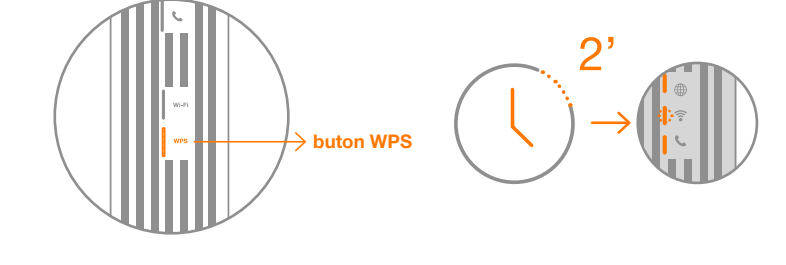

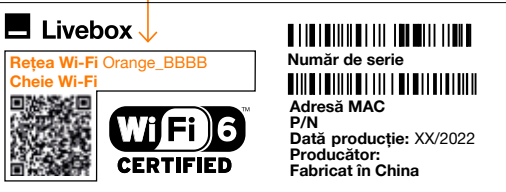

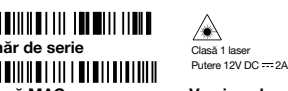

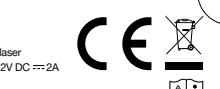

Versiune hardware RXX-TX 🕰 i Versiune software K.KK/K.KK Importator:

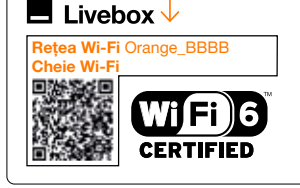

#### Număr de serie

Dată producție: xx/2022

Adresă MAC

Producător: Fabricat în China

P/N

∕€∖ Clasă 1 lase Putere 12V DC --- 2A

> Versiune hardware RXX-TX 🕰 i Versiune software K.KK/K.KK Importator:

## **Descriere Livebox**

## LED-uri de diagnostic

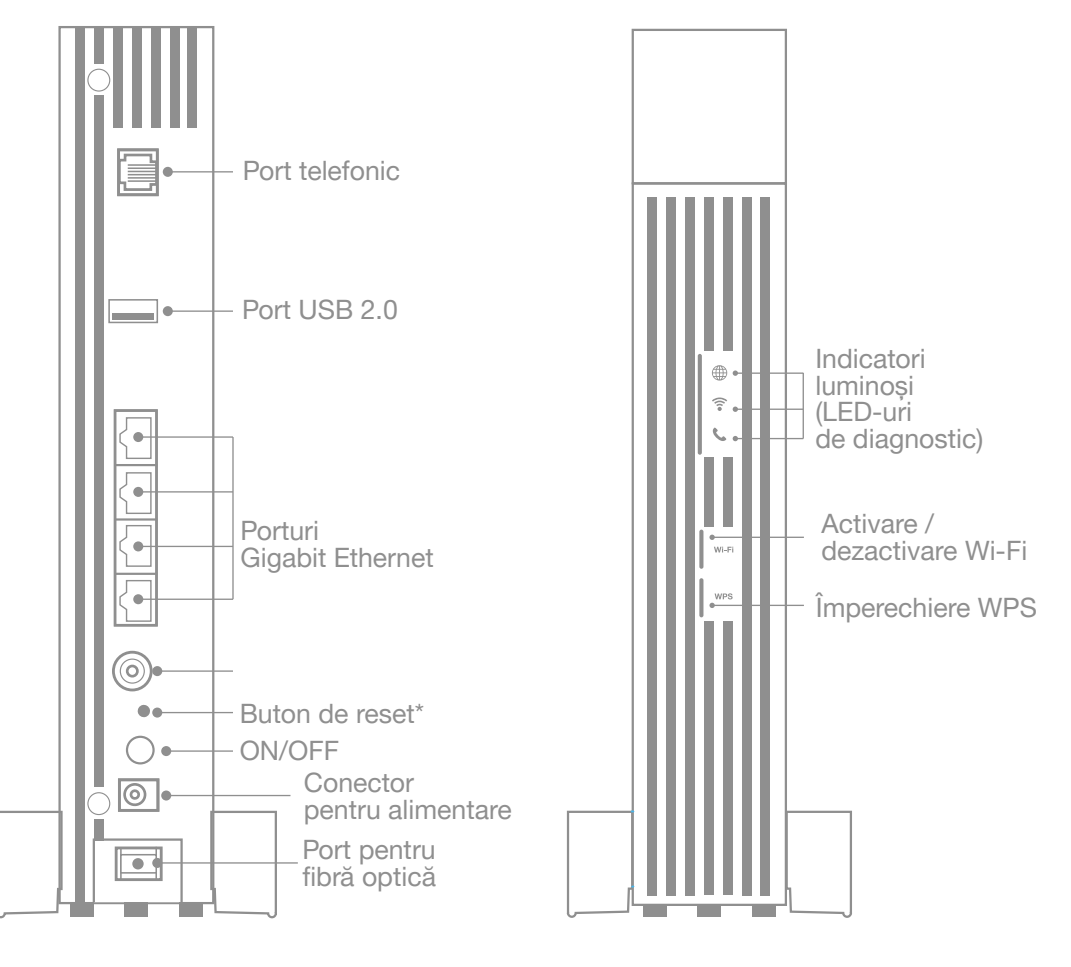

\*revenire la setările din fabrică

| د ••) (          | Dispozitiv scos din priză.                                                                                                    |
|------------------|----------------------------------------------------------------------------------------------------|
| ی<br>بی<br>ا     | Eroare de conexiune a cablului de fibră optică.                                                                                                    |
| ب<br>ا           | Parola ONT a fost introdusă greșit sau lipsește.                                                                                                    |
| ی<br>چ<br>ا      | Eroare de acces la internet.                                                                                                    |
| چ<br>ا           | Conexiunea la internet este în curs.<br>Rețeaua Wi-Fi este oprită.<br>Serviciul de telefonie nu este configurat.                                       |
| ب<br>ب<br>ا      | Conexiunea la internet este disponibilă.<br>Rețeaua Wi-Fi este pornită.<br>Serviciul de telefonie nu este disponibil.                                  |
| ا<br>چ<br>ا      | Conexiunea la internet este disponibilă.<br>Rețeaua Wi-Fi este pornită.<br>Serviciul de telefonie este disponibil.                                     |
| ⊕<br>;;`?<br>  ८ | Conexiunea la internet este disponibilă.<br>Rețeaua Wi-Fi este pornită. Împerechierea WPS<br>este activată.<br>Serviciul de telefonie este disponibil. |
| ی<br>چ<br>چ<br>چ | Actualizare de firmware în curs. Nu opri aparatul!                                                                                                    |
| )<br>(*<br>      | Eroare de start. Apelează serviciul clienți.                                                                                                    |

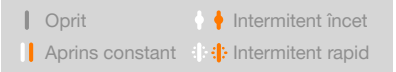

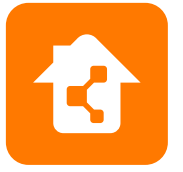

Descarcă aplicația My Livebox din Play Store sau App Store și administrează dispozitivul tău direct de pe telefon. Descoperă mai multe despre aplicația My Livebox pe www.orange.ro/mylivebox.